## ADR

A veszélyes áruk közúti szállításához felelősségi nyilatkozat kiállítására van szükség. Az eVIR rendszer ezt alapszinten támogatja, ami azt jelenti, hogy kezeli mind a "korlátozott mennyiségben csomagolt áru" alapú mentességet, mind a pontszámok számolását, amivel az 1000 pontos szállítási határérték el nem érését lehet igazolni.

A működéséhez szükség van a következőkre:

- A nyilatkozatot készítő felhasználóhoz hozzá kell rendelve lennie egy személynek a partnerlistából. Ez a személy lesz a nyilatkozat kiállítója. Erről bővebb információ a Felhasználók oldalon található.
- A termék adatainál ki kell tölteni a termék bruttó súlyát
- A termék adatainál ki kell tölteni az ADR-hez kapcsolódó mezőket

## ADR mezők

| ✓ ADR Veszélves áru      |                                        |
|--------------------------|----------------------------------------|
| (a) UN:                  | (b) Helyes szállítási megnevezés       |
| Osztály                  | (c) Bárca                              |
| (d) Csomagolás csoport   | (e) Csomagolt mérete                   |
| (e) Csomagoló eszköz     | Korlátozott mennyiségben csomagolt áru |
| (k) Szállítási kategória |                                        |

Az adatokat minden esetben a termék gyártójának biztonságtechnikai adatlapja alapján kell megadni!

- (a) UN
  - A termék besorolása. 4 számjegy.
- (b) Helyes szállítási megnevezés pl. "ALKOHOLOK..."
- **Osztály:** pl. "2"
- © **Bárca** pl. "2"
- (d) Csomagolás csoport pl. II
- (e) Csomagoló eszköz pl. "Kanna (3H1)"
- (e) Csomagolt mérete:
  - pl. "1 liter"
- (k) Szállítási kategória
  - $\circ\,$  2 szállítási kategória esetén 3-as szorzót használ a rendszer
  - o 3 szállítási kategória esetén 1-es szorzót használ a rendszer
- Korlátozott mennyiségben csomagolt áru

Mentesítési jelölés beállíthatósága.

## Felelősségi nyilatkozat

| 🗲 Kisérő nyilatkozat               | Dokumentáció | <b>←</b> |
|------------------------------------|--------------|----------|
| +                                  |              |          |
| Paraméterek                        |              |          |
| Dátum *                            |              |          |
| Megjegyzes                         |              | .//      |
| Bizonylatok                        |              |          |
| Bizonylatszám Bizonylat hozzáadása |              |          |
| Számla hozzáadása listából         |              |          |
| Állomások                          |              |          |
|                                    |              |          |
|                                    |              |          |

Ha a beállítások helyesen megtörténtek, akkor a nyilatkozat előállítható az ADR→Kísérő nyilatkozat menüpontban. A nyilatkozat előállítása előtt a szokott módon el kell készíteni a számlákat vagy a szállítóleveleket, amelyek tartalmazzák a szállítandó tételeket. Amikor az összes olyan bizonylat készen van, ami egy fuvarban felkerül a teherautóra, akkor lehet megcsinálni magát a nyilatkozatot. Az elkészített számlákat vagy szállítóleveleket egyesével hozzá kell adni a formon a nyilatkozathoz, majd ezt követően a Felvesz gomb megnyomása után elkészül a nyilatkozat PDF formátumban, amit ki kell nyomtatni és a készítőjének alá kell írni.

A Számla hozzáadása listából gomb hatására a kiállított számlákról kapunk egy listát, amiből ki lehet választani egy számlát. Ha tudjuk a számla vagy szállítólevél bizonylat számát, akkor nincs szükség a lista megtekintésére, mivel az adott bizonylatszám beírásával és a Bizonylat hozzáadása gomb megnyomásával közvetlenül is megtörténhet a hozzáadás.

Fontos tudni, hogy a gép a rendelkezésre álló adatokból számol, azokat ellenőrizni / korrigálni nem tudja, így kiemelten fontos a helyes előkészítés. Pl. ha nincs megadva a termék súlya, akkor nem tud ez alapján számolni, vagy ha a szállítási kategóriánál rossz érték kerül megadásra, akkor helytelenül fogja összeszorozni a többi adattal. From: https://doc.evir.hu/ - **eVIR tudásbázis** 

Permanent link: https://doc.evir.hu/doku.php/evir:adr:adr

Last update: 2020/10/22 10:53

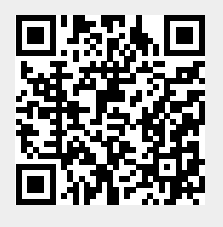